## **GoSOLAR /PAWS Registration (Waitlisting)**

• Students should log into their GoSolar/PAWS account to access the student dashboard.

| Georgia <u>State</u> University. <b>()</b>                                                                                                    |                                                                                                    |                                                                                                    |                                                                                                    |                                                                                                    | *                                                                 | ◕                                                  | Super Ma                                    |
|----------------------------------------------------------------------------------------------------|----------------------------------------------------------------------------------------------------|----------------------------------------------------------------------------------------------------|----------------------------------------------------------------------------------------------------|----------------------------------------------------------------------------------------------------|-------------------------------------------------------------------|----------------------------------------------------|---------------------------------------------|
|                                                                                                    |                                                                                                    |                                                                                                    |                                                                                                    |                                                                                                    |                                                                   |                                                    |                                             |
| rrently viewing this page as : Student                                                                                                    |                                                                                                    |                                                                                                    |                                                                                                    |                                                                                                    |                                                                   |                                                    |                                             |
| Important message to all students:Students must register for all courses<br>they have registered and paid for that course. Students are responsib<br>incurred and the course(s) will not appear on the student's transcript<br>to pay tuition and fees for withdrawn courses.<br>Important note: Federal financial aid will only cover the cost<br>dashboard to ensure that the courses you register for apply | s by the Add/Drop period (inn<br>ble for dropping courses if th<br>. After the Add/Drop period, s<br>t of courses that apply to<br>to your degree requirement | cluding those that start late in<br>ey do not plan to attend. If a<br>students may withdraw from<br>ward your degree require<br>ents. If you have question | n the term such as mini n<br>course(s) is dropped dur<br>a course(s) and eligible t<br>ements. Please click o<br>is, please see your ac | nester II.) Students r<br>ing the Add/Drop pe<br>o receive a grade W<br>on View Academic<br>ademic advisor. | nay not atte<br>riod, charge<br>or WF. Stud<br><b>c Evaluatic</b> | nd a cour<br>is will not<br>lents are<br>in on the | rse unless<br>t be<br>required<br>e student |
| Student Dashboard                                                                                                    |                                                                                                    |                                                                                                    | Super Mann                                                                                                    |                                                                                                    | unt Inforr                                                        | nation                                             |                                             |
|                                                                                                    |                                                                                                    |                                                                                                    | _                                                                                                    | Housing F                                                                                                   | Rates                                                             |                                                    |                                             |
| My Georgia State University Student Statu                                                                                                    | IS                                                                                                    | Panther Answer Kn                                                                                                    | nowledge Base >                                                                                                    | Meal Plan                                                                                                   | Rates                                                             |                                                    |                                             |
|                                                                                                    |                                                                                                    |                                                                                                    |                                                                                                    | Student H                                                                                                   | lealth Insu                                                       | rance                                              |                                             |
| My Registration<br>View Academic Evaluation >                                                                                                    | My Bill                                                                                                    |                                                                                                    |                                                                                                    | Cost Calc<br>Students)                                                                                      | ulator (Fo                                                        | r Underg                                           | jraduate                                    |
|                                                                                                    | Total Due.                                                                                                    | \$0.00                                                                                                    | Details                                                                                                    | Cost Calc                                                                                                   | ulator (Fo                                                        | r Gradua                                           | ite                                         |
| Fall Semester 2019                                                                                                    |                                                                                                    | VIEW / PAY ACCOUNT                                                                                                    |                                                                                                    | Students)                                                                                                   |                                                                   |                                                    |                                             |
| Fligible to Register View Course Schedule >                                                                                                    |                                                                                                    |                                                                                                    |                                                                                                    | Cash Cou                                                                                                    | rse                                                               |                                                    |                                             |

• Then choose Add/Drop/Withdraw classes

|                                             |                            |                                        | Sponsor Authorization /<br>Payment | Details > | Check Registration Status and Appointments |
|---------------------------------------------|----------------------------|----------------------------------------|------------------------------------|-----------|--------------------------------------------|
| Standing & GPA                              |                            |                                        |                                    |           | Add/Drop/Withdraw Classes                  |
| Academic Standing                           |                            |                                        | Waivers                            | Details > | Lookup Classes to Add                      |
| Undergraduate Ser                           | nester GPA                 |                                        |                                    |           | Course Descriptions                        |
| Institutional:                              | 0.00                       | Details                                |                                    |           | Change Variable Credits                    |
| Overall:                                    | 3.67                       | Details                                |                                    |           | Sign the Registration Agreement            |
|                                             |                            |                                        |                                    |           | Buy Text Books Online                      |
| Withdrawal History                          | ,                          |                                        |                                    |           | View Course Enrollment                     |
| Total Taken:                                | 0                          | Withdrawal Details >                   |                                    |           | View Course Schedule                       |
| Total Remaining:                            | 6                          |                                        |                                    |           | View Course Enrollment                     |
|                                             |                            |                                        |                                    |           | View Final Exam Schedule                   |
| Degree(s) and Majo<br>View Academic Evaluat | or OR Pathw<br>tion >      | ay                                     |                                    |           | Financial Aid Information                  |
| Fall Somester 2010                          | trationSsb/ssb/registratio | 1/registerPostSignIn?mode=registration |                                    |           | Financial Aid Forms                        |

• Next students should choose their Registration Term

| ☰ Georgia <u>State</u> University𝕠                                        | * | ٩ | Mann, Super |
|---------------------------------------------------------------------------|---|---|-------------|
| Student • Registration • Select a Term                                    |   |   |             |
| Select a Term                                                             |   |   |             |
| Terms Open for Registration<br>Spring Semester 2020<br>Fall Semester 2019 |   |   |             |

- Students should enter the CRN of the course that they would like to register for.
- Then click "Add to Summary"

| E Georgia <u>State</u> University                                                                                                    | * | • | Mann, Super |
|----------------------------------------------------------------------------------------------------|---|---|-------------|
| Student • Registration • Select a Term • Register for Classes                                                                                                    |   |   |             |
| Register for Classes                                                                                                    |   |   |             |
| Find Classes       Enter CRNs       Print Schedule and Options         Enter Course Reference Numbers (CRNs) to Register         Term: Fall Semester 2019         CRN         + Add Another CRN         Add to Summary |   |   |             |

• From the drop down menu, students will choose "Web Add". If the course is full, student will receive an error message indicating that the class is closed. If the class is available to be waitlisted, the error message will include the number of students that are waitlisted for the course.

| 🚍 Georgia <u>State</u> University <b>()</b>                                                                                                    | 🇱 💽 Ma             | inn, Super 1 |
|----------------------------------------------------------------------------------------------------|--------------------|--------------|
| Student         Registration         Select a Term         Register for Classes         LAW 7375 CRN 931                                                                                                    | 41: Closed - 0 V   | Vaitlisted   |
| Register for Classes                                                                                                    |                    |              |
| Find Classes Enter CRNs Print Schedule and Options                                                                                                    |                    |              |
| Term: Fall Semester 2019 CRN + Add Another CRN Add to Summary                                                                                                    |                    |              |
|                                                                                                    |                    | Remove       |
| 🛍 Schedule Details                                                                                                    |                    | Web Add 🎍    |
| Class Schedule for Fall Semester 2019, for TBA classes please see Schedule Details.   Title Details How CRN Sche                                                                                                    | edule Status       | Waitlisted   |
| 10am LEGISLATION LAW 7375, 2 93141 Lectu                                                                                                    | re Errors Preventi | Remove       |
| Open and close bottom panels to display extra registration information. <ul> <li>Total Hours   Registered: 0   Billing: 0   CEU: 0   Min: 0   Max: 17</li> <li>Panels •</li> <li>Panels •</li></ul> |                    | Submit       |

- If the student wants to be placed on the waitlist for a particular course section, the student would then go back to the registration drop down menu and choose "Waitlisted".
- Hit the submit button.

| ☰ GeorgiaStateUniversity ৠ                                                                                      | *  | •         | Mann, Super |
|----------------------------------------------------------------------------------------------------|----|-----------|-------------|
| Student • Registration • Select a Term • Register for Classes                                                   |    |           |             |
| Register for Classes                                                                                            |    |           |             |
| Find Classes Enter CRNs Print Schedule and Options                                                              |    |           |             |
| Enter Course Reference Numbers (CRNs) to Register Term: Fall Semester 2019 CRN + Add Another CRN Add to Summary |    | Web Ad    | d           |
| Schedule Details                                                                                                |    | Remove    |             |
| Class Schedule for Fail Semester 2019, for TBA classes please see Schedule Details.                             | 5  | Waitliste | ed .        |
| 10am LEgistation Law 7375, 2 93141 Lecture Pendid                                                               | ng | Web Add   | 1 🔺         |
|                                                                                                    |    |           | >           |
| Open and close bottom panels to display extra registration information.                                         |    |           |             |
| Panels *                                                                                                    |    | 1         | Submit      |

- Once submitted successfully, "Save successful" will appear at the top of the registration page.
- The status of the registration for the class will display as "waitlisted".
- If the course is no longer available to be waitlisted, the student will receive an error message indicating that the "waitlist is full" or the "waitlist is closed". Students will not be able to add the course as waitlisted in either of these instances until space becomes available.

|                                                                                     |                             |                         |                   | •           | * 🗵        | Mann, Super 1    |  |
|-------------------------------------------------------------------------------------|-----------------------------|-------------------------|-------------------|-------------|------------|------------------|--|
| Student       Registration       Select a Term       Register for Classes           |                             |                         |                   |             |            |                  |  |
| Register for Classes                                                                |                             | /                       | •                 |             |            |                  |  |
| Find Classes Enter CRNs Print Schedule and Options                                  |                             |                         |                   |             |            |                  |  |
| Enter Course Reference Numbers (CRNs) to Register Term: Fall Semester 2019 CRN      |                             |                         |                   |             |            |                  |  |
| Schedule                                                                            | Summary                     |                         |                   |             |            | Tuition and Fees |  |
| Class Schedule for Fall Semester 2019, for TBA classes please see Schedule Details. | • Title                     | Details                 | Hour C            | RN Schedule | Status     | Action           |  |
| 10am CLEGISLATIO                                                                    | LEGISLATION                 | LAW 7375, 0             | 0 93              | 141 Lecture | Waitlisted | None             |  |
| Open and close bottom panels to display extra registration information.             | Total Hours   Registered: 0 | )   Billing: 0   CEU: 0 | 0   <b>Min:</b> 0 | Max: 17     | ,          | Submit           |  |

## When an Open Seats Become Available – Student Moving from Waitlist to Section

- When a seat becomes available, the next available student on the waitlist will receive an e-mail message indicating that space is available. (Students should not reply to this e-mail address as it is not monitored for responses or replies)
- The student will have 24 hours, from the time the e-mail was received, to register for the class.
- The student will log into their PAWS/GoSolar account and update their section status from "Waitlisted" to "Web Add".
- Student must press the SUBMIT button to add the course and save the change.

## Students that want to be removed from the waitlist for a section

If a student is no longer interested in being waitlisted for a particular course:

- The student should log into PAWS/GoSolar
- Choose Registration
- Access their schedule summary
- Choose Web Drop/Delete from the registration drop down menu of the course to be removed.
- Hit the "submit" button twice to delete the course section from their record.

|                                                                                                    |                     |                       |      |                |                | *          |       | ) Mann, Super    |
|----------------------------------------------------------------------------------------------------|---------------------|-----------------------|------|----------------|----------------|------------|-------|------------------|
| Student • Registration • Select a Term • Register for Classes                                                   |                     |                       |      |                |                |            |       |                  |
| Register for Classes                                                                                            |                     |                       |      |                |                |            |       |                  |
| Find Classes Enter CRNs Print Schedule and Options                                                              |                     |                       |      |                |                |            |       |                  |
| Enter Course Reference Numbers (CRNs) to Register Term: Fall Semester 2019 CRN + Add Another CRN Add to Summary | •                   |                       |      |                |                |            |       |                  |
| Schedule Eschedule Details                                                                                      | Summary             |                       |      |                |                |            |       | Tuition and Fees |
| Class Schedule for Fall Semester 2019, for TBA classes please see Schedule Details.                             | 49                  | Details               | Hou  | CRN            | Schedule       | Status     | Actio | on 🔅             |
| Sunday Monday Tuesday Wednesday Thursday Friday Saturday                                                        |                     | LAW 7375,             | 0    | 93141          | Lecture        | Waitlisted | Nor   | 10 *             |
|                                                                                                    | , <                 |                       |      |                |                |            | No    | ne               |
| Open and close bottom panels to display extra registration information.                                         | Total Hours   Regis | tered: 0   Billing: 0 | CEU: | 0   Min: 0   M | <b>fax:</b> 17 |            | We    | b Drop/Delete    |
| Panels •                                                                                                    |                     |                       |      |                |                |            |       | Submit           |